Allez sur le site <u>www.taxonweb.be</u>

Vous êtes ici: Tax-on-web Accueil

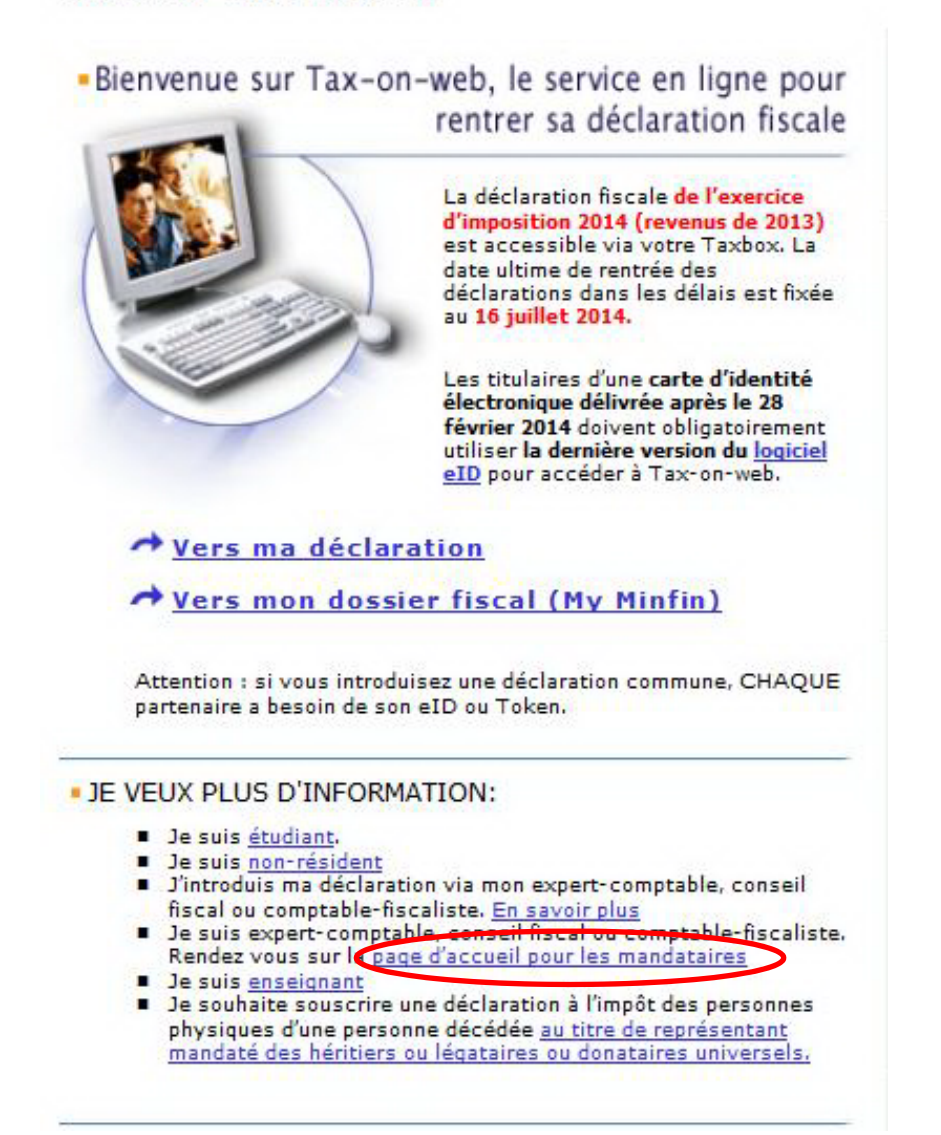

Choisissez l'option « page d'accueil pour les mandataire » en bas de la page.

## Bienvenue sur Tax-on-web, le service en ligne pour rentrer sa déclaration fiscale

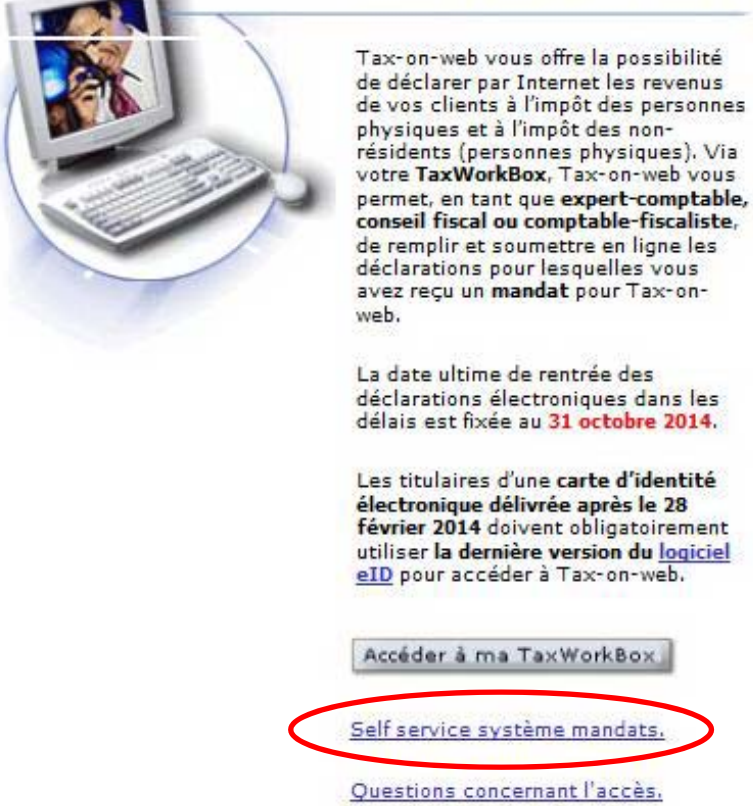

Administration des rôles.

Cliquez sur « Self service système mandats » au milieu de la page.

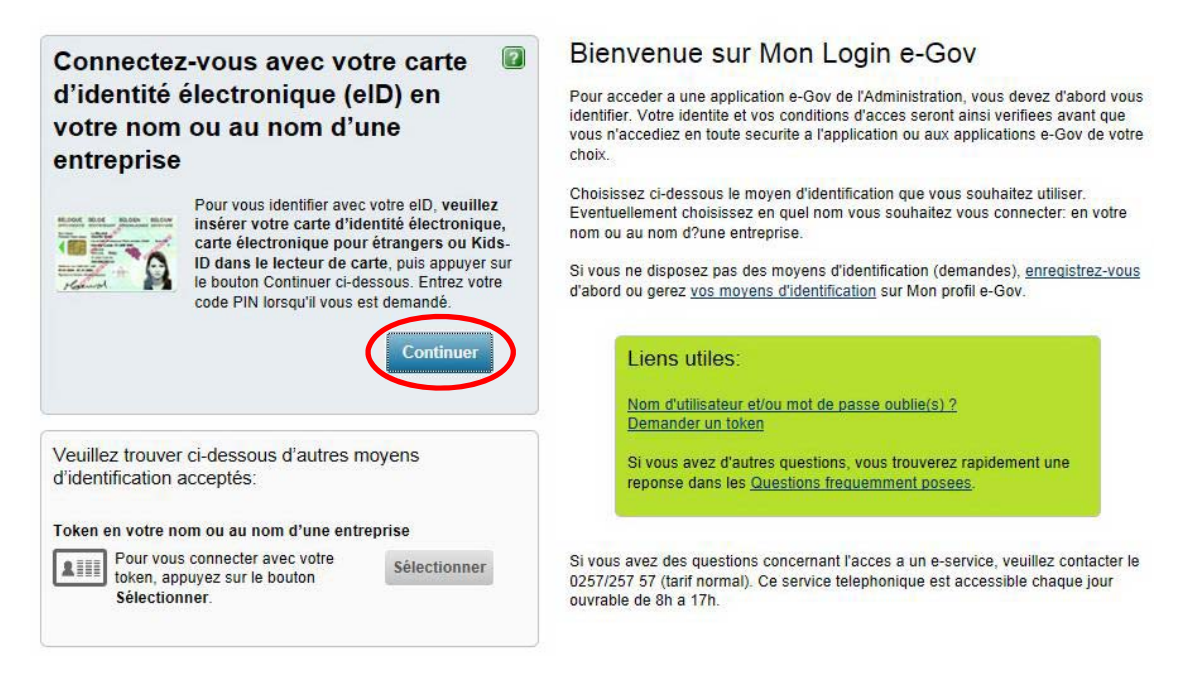

Choisissez « Connectez-vous avec votre eID en cliquant sur le bouton « Continuer ».

|      | Please enter you | r PIN, in order to authenticate yours | elf |
|------|------------------|---------------------------------------|-----|
| **** | DIN              |                                       |     |
|      | PIN              | <u>Ok</u> Cance                       | əl  |

Introduisez votre « Code Pin » de votre carte d'identité.

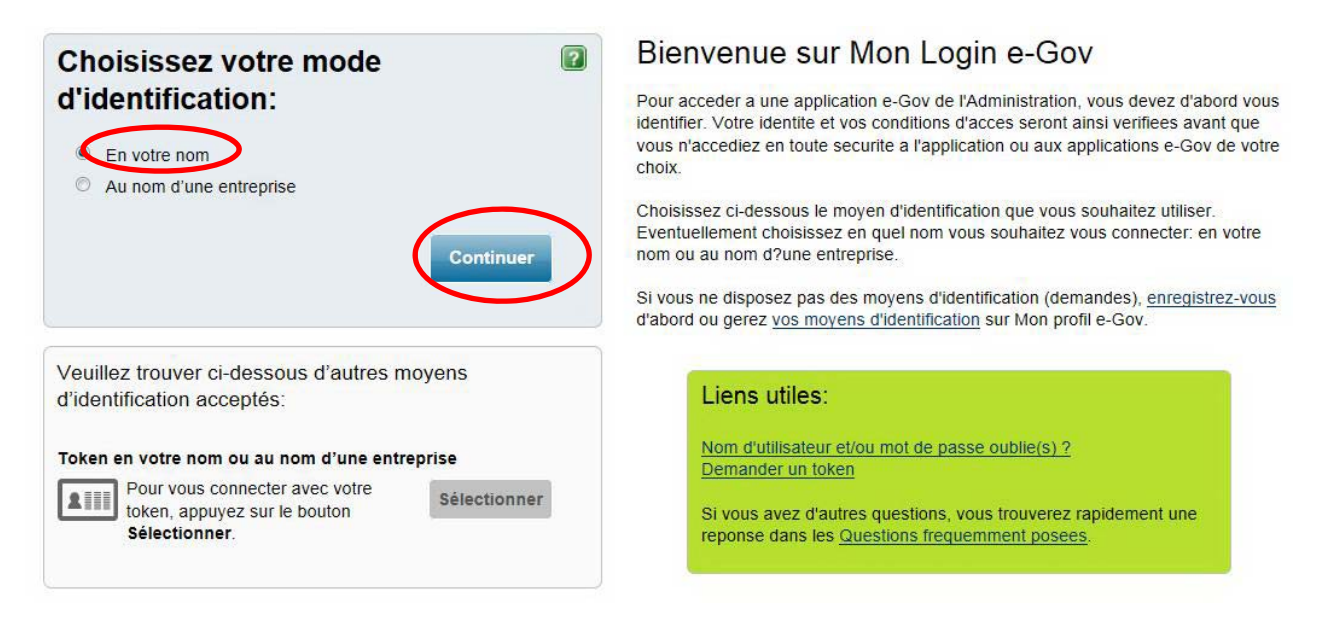

Cliquez sur « en votre nom », ensuite sur « Continuer ».

| Service<br>Public Fédéral<br>Finances | Mandats version 0.2.7.33                      | Image: A marked bit in the second second s |
|---------------------------------------|-----------------------------------------------|----------------------------------------------------------------------------------------------------|
| nl fr de en                           |                                               |                                                                                                    |
|                                       | MANDATS                                       |                                                                                                    |
| MANDATS                               |                                               |                                                                                                    |
|                                       | MANDATS QUE VOUS DEVEZ ENCORE SIGNER          |                                                                                                    |
| RECHERCHE                             | Vous avez 1 mandat(s) en attente.             |                                                                                                    |
| CRÉATION                              |                                               |                                                                                                    |
|                                       | MANDATS ACTIFS                                |                                                                                                    |
| MES MANDATS                           | Vous avez 1 mandat(s) actifs.                 |                                                                                                    |
|                                       | TRANSFERTS DEMANDANT VOTRE RÉPONSE            |                                                                                                    |
| GROUPÉES                              | Vous avez 0 demande(s) de transfert à traiter |                                                                                                    |

Cliquez sur « Vous avez 1 mandat en attente » dans le cadre « Mandats que vous devez encore signer ».

| Service        |             |                                            | Service I                        | Public Fédéral Finance                   | 5                     | AAA           |                   |
|----------------|-------------|--------------------------------------------|----------------------------------|------------------------------------------|-----------------------|---------------|-------------------|
| Finances       |             | <b>n</b>                                   | Mand                             | ats version 0.2.7.3                      | 3                     |               | 16/07/2014, 15:07 |
|                | nl fr de en |                                            |                                  |                                          |                       |               |                   |
| 0 2 2          | 4           | MANDATS                                    |                                  |                                          |                       |               |                   |
| MANDATS        | 10          |                                            |                                  |                                          |                       |               |                   |
| Accurry        |             |                                            |                                  | RECHERCHE DE                             | MANDATS               |               |                   |
| LTI ACCUEIL    |             | CRITÈRES DE RECHERCHE                      |                                  |                                          |                       |               |                   |
| C RECHERCH     | IE          | Votre rôle                                 |                                  | 🔘 Mandant 🔘 Mandataire 🤅                 | Mandant ou mandataire |               |                   |
| CRÉATION       |             | Turne & Cheshut                            |                                  | Tous les types 💽 🔹 A s                   | igner 💌               |               |                   |
|                |             | Type • Statut                              |                                  | Inclure les anciennes versions d         | les mandats 🗹         |               |                   |
|                | ATS         | Personnes et entrer<br>Liste de Numéros de | pises participantes<br>registre  |                                          |                       | *             |                   |
| en tant que ma | andant      | national/Numéros B<br>par des virgules ou  | is ou BCE séparés<br>des espaces |                                          |                       | ▼ Ajouter →   |                   |
| en tant que ma | andataire   | Nom                                        |                                  |                                          |                       |               |                   |
| en activité    |             | Période active Du >                        | Au                               | -                                        | <b></b>               |               |                   |
| a              |             | Période des donnée                         | s Du > Au                        |                                          | -                     |               |                   |
| GROUPÉES       | NS          | Référence du manda                         | at                               |                                          |                       |               |                   |
|                |             |                                            |                                  |                                          | EFFACER               | ES CRITÈRES   | RECHERCHER        |
|                |             |                                            |                                  |                                          | 46.7                  |               |                   |
|                |             | 1 RÉSULTAT(S) I                            | DE RECHERCHE : S                 | ÉLECTIONNEZ UN MANDA                     | T                     |               |                   |
|                |             | TYPE DE MANDAT \$                          | MANDANT \$                       | MANDATAIRE \$                            | À PARTIR DU \$JUSQU'  | AU 🛊 STATUT 🛊 |                   |
|                |             | Tax-on-web IPP                             | Godart Audrey                    | Delca International                      | 16-07-2014            | A signer      | Q                 |
|                |             |                                            |                                  |                                          |                       |               |                   |
|                |             |                                            |                                  |                                          |                       |               |                   |
|                |             |                                            |                                  |                                          |                       |               |                   |
|                |             |                                            |                                  |                                          |                       |               |                   |
|                |             |                                            |                                  |                                          |                       |               |                   |
|                |             |                                            |                                  |                                          |                       |               |                   |
|                |             |                                            |                                  |                                          |                       |               |                   |
|                |             |                                            |                                  |                                          |                       |               |                   |
|                |             |                                            |                                  |                                          |                       |               |                   |
|                |             |                                            |                                  |                                          |                       |               |                   |
|                |             |                                            |                                  | and see a                                | will see              |               |                   |
|                |             |                                            |                                  | 1 10 11 11 11 11 11 11 11 11 11 11 11 11 |                       |               |                   |

Cliquez sur la loupe pour connaître le détail du mandat que vous allez donner à Delca.

| Mandant<br>Godart Audrey                             | Mandataire<br>Delca International<br>Drève Richelle 161g<br>1410 Waterloo<br>Belgique<br>Numéro d'entreprise: 0406800776 |
|------------------------------------------------------|----------------------------------------------------------------------------------------------------|
| Référence 🧖                                          | Référence                                                                                                    |
| DATES                                                |                                                                                                    |
| <sup>2</sup> ériode souhaitée à partir du 16-07-2014 | Modifier les dates :                                                                                                    |
|                                                      |                                                                                                    |
| HISTORIQUE                                           |                                                                                                    |
| HISTORIQUE<br>16-7-2014                              |                                                                                                    |
| HISTORIQUE<br>16-7-2014<br>(16-7-2014)<br>16-7-2014  |                                                                                                    |

Cliquez en haut à droite sur la petite plume pour valider le mandat.

| Service<br>Public Fédéral<br>Finances                                       | Service P<br>Mand                                 | ublic Fédéral Finances                                                                                                   |
|-----------------------------------------------------------------------------|---------------------------------------------------|----------------------------------------------------------------------------------------------------|
| nl fr de en                                                                 | MANDATS                                           |                                                                                                    |
|                                                                             | DÉT                                               | AIL DE LA CRÉATION DU MANDAT                                                                                             |
| RECHERCHE                                                                   | MANDAT : TAX-ON-WEB IPP                           |                                                                                                    |
| + CRÉATION                                                                  | PARTICIPANTS                                      |                                                                                                    |
| MES MANDATS<br>en tant que mandant<br>en tant que mandataire<br>en activité | Mandant<br>Godart Audrey                          | Mandataire<br>Delca International<br>Drève Richelle 161g<br>1410 Waterloo<br>Belgique<br>Numéro d'entreprise: 0406800776 |
| OPÉRATIONS<br>GROUPÉES                                                      | DATES<br>Période souhaitée à partir du 16-07-2014 |                                                                                                    |
|                                                                             | CONFIRMER LE MANDAT                               |                                                                                                    |

Vous pouvez maintenant valider le mandat en cliquant sur « Confirmer le mandat ».

|                                                                                                    | ×        |
|----------------------------------------------------------------------------------------------------|----------|
| doit être dûment complété et soumis par les deux parties.                                                                                                    |          |
| En donnant cette procuration, le mandant ne perd pas la possibilité de remplir et de soumettre personnellement sa déclaration (électronique) à l'impôt des personnes physiques. Si vous souhaitez que votre mandataire soumette votre déclaration commune, les deux partenaires doivent établir chacune une procuration électronique. La présente procuration, soumise par les deux parties, remplace et annule une procuration active précédente dans le cadre de Tax-on-web. L'arrêt unilatéral de cette procuration est également prévu. La procuration entrera en vigueur au plus tôt le jour où les « deux » parties auront soumis la procuration (à moins qu'une date de début ultérieure ait éventuellement été choisie). Tant les procurations à durée déterminée que les procurations à durée indéterminée prennent fin conformément au articles 2003-2010 du C.C. Les procurations à durée déterminée prennent aussi fin à l'issue du délai indique ci-dessus. Tant les procurations à durée déterminée que les procurations à durée indéterminée indéterminée peuvent être révoquées moyennant le respect de la procédure suivante: | JX<br>IÉ |
| <ul> <li>Le <u>mandant</u> peut à tout moment révoquer sa procuration électroniquement, avec effet<br/>immédiat et sans délai de préavis. Il avertira le mandataire de la révocation de cette<br/>procuration.</li> </ul>                                                                                                    |          |
| - Le <u>mandataire</u> peut révoquer sa procuration électroniquement, avec effet immédiat et sans délai de préavis. Il doit révoquer la procuration à temps. Cela signifie que le mandant doit toujours disposer de suffisamment de temps pour régler sa déclaration et éventuellement changer de mandataire. Il avertira le mandant de la révocation de cette procuration. Si, au moment de la révocation, la déclaration électronique a déjà été soumise, cette dernière ne peut plus être modifiée électroniquement.                                                                                                    | ш        |
| Si le mandant souhaite encore apporter des modifications à sa déclaration, il prendra contact avec son<br>service local de taxation.                                                                                                    |          |
| Les deux parties ont pris connaissance des dispositions reprises aux articles 307, 307bis et 308 CIR92. «<br>les contribuables qui, pour l'exercice d'imposition antérieur, ont introduit une déclaration électronique visé<br>l'article 307bis par l'intermédiaire d'un mandataire » ne recevront plus de déclaration papier.                                                                                                    | e à      |
|                                                                                                    |          |

Veuillez cliquer sur la case « J'ai lu et j'accepte ces conditions » ensuite sur « OK » pour accepter les conditions d'utilisation.

| Service                               | Service P                                | ublic Fédéral Finances                                                                 |                   |
|---------------------------------------|------------------------------------------|----------------------------------------------------------------------------------------|-------------------|
| Public Fédéral<br>Finances            | 7 Manda                                  | ats version 0.2.7.33                                                                   | 16/07/2014, 15:08 |
| ni fr de en                           |                                          |                                                                                        |                   |
|                                       | MANDATS                                  |                                                                                        |                   |
| MANDATS                               | DÉT                                      | TAIL DE LA CRÉATION DU MANDA                                                           | J.                |
|                                       |                                          |                                                                                        |                   |
| RECHERCHE                             | MANDAT : TAX-ON-WEB IPP                  |                                                                                        |                   |
| CRÉATION                              | PARTICIPANTS                             |                                                                                        |                   |
| en tant que mandant                   | Mandant<br>Godart Audrey                 | Mandataire<br>Delca International<br>Drève Richelle 161g<br>1410 Waterloo<br>Beligique |                   |
| en tant que mandataire<br>en activité |                                          | Numéro d'entreprise:                                                                   | 0406800776        |
| OPÉRATIONS<br>GROUPÉES                | DATES                                    |                                                                                        |                   |
|                                       | Période souhaitée à partir du 16-07-2014 |                                                                                        |                   |
|                                       | Le mandat a bien été enregistré e        | t signé par les deux parties                                                           |                   |
|                                       |                                          |                                                                                        |                   |

Le nouveau mandat est accepté. Delca peut à présent introduire votre déclaration.